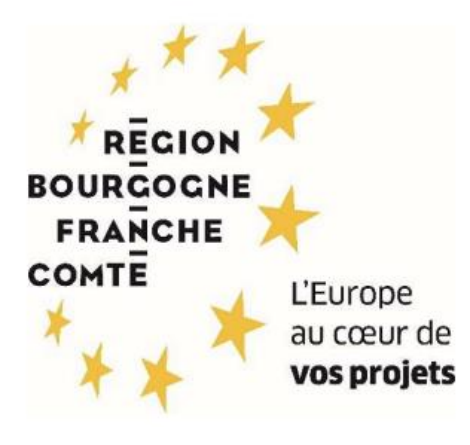

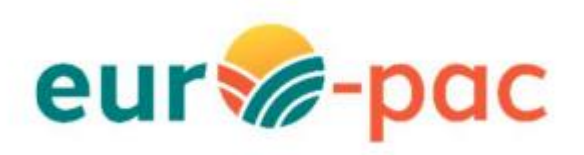

Comment un organisme peut accompagner le demandeur dans sa saisie de demande d'aide ?

| INTRODUCTION                                                                                                    | 2                    |
|----------------------------------------------------------------------------------------------------|----------------------|
| ETAPE #1 – RESPECTER LES PREREQUIS                                                                                                    | 3                    |
| ETAPE #2 – DEMANDER UN ACCOMPAGNEMENT                                                                                                    | 3                    |
| CAS #1 – ACCOMPAGNEMENT PAR UN TIERS SANS MANDAT DE GESTION<br>Se connecter via son compte<br>Initier sa demande d'aide<br>Sauvegarder sa demande d'aide<br>Utiliser la fonctionnalité « Inviter des comptes à collaborer »<br>Validation de la demande par le porteur de projet |                      |
| CAS #2 – ACCOMPAGNEMENT PAR UN TIERS AVEC MANDAT DE GESTION<br>Se connecter via son compte<br>Saisir la demande d'aide pour le tiers ayant signé un mandat de gestion<br>Valider la demande pour le tiers ayant signé un mandat de gestion                                       | 15<br>15<br>17<br>22 |

# INTRODUCTION

2 cas de figure sont envisageables pour accompagner un demandeur à déposer son dossier d'aide via la plateforme Euro-PAC :

#### > Cas #1 : Accompagnement par un Tiers sans mandat de gestion

Le porteur de projet initie sa demande, la sauvegarde puis utilise la fonction « invitation à collaborer » pour laisser la main à l'accompagnateur pour compléter sa demande.

Dans ce cas c'est le porteur de projet qui doit valider sa demande d'aide.

#### Cas #2 : Accompagnement par un Tiers avec mandat de gestion

En cas de signature d'un mandat de gestion à un mandataire pour le remplissage et le dépôt de la demande d'aide, c'est le mandataire qui initie, remplit et valide la demande d'aide.

Le demandeur sera le mandataire et le bénéficiaire sera le porteur de projet.

Les éventuelles demandes de complément seront adressées au mandataire.

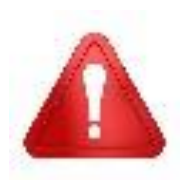

En tant que porteur de projet vous ne devez jamais donner vos identifiants de connexion à votre compte utilisateur Euro-PAC à un tiers.

Si vous avez besoin d'aide pour remplir votre demande d'aide, seuls les cas explicités dans ce documents sont possibles.

Ces informations sont vérifiées à l'instruction.

Une ressaisie de votre demande d'aide pourrait vous être demandée si l'accompagnement ne rentre pas dans l'un des 2 cas décrits dans ce document.

## ETAPE #1 – RESPECTER LES PREREQUIS

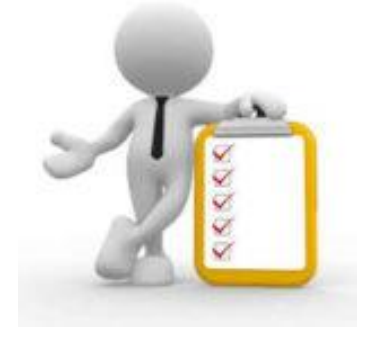

Vous devez avoir validé votre inscription sur le portail Euro-PAC.

Sinon, vous devez vous inscrire afin d'obtenir un identifiant et un mot de passe pour pouvoir vous connecter à la plateforme.

Voir les tutoriels :

- Tutoriel Création Compte Personne Physique
- Tutoriel Création Compte Personne Morale
- Tutoriel Création Compte Accompagnateur avec Contacts

Le demandeur doit également avoir validé son inscription sur le portail Euro-PAC quel que soit le mode d'accompagnement.

### ETAPE #2 – DEMANDER UN ACCOMPAGNEMENT CAS #1 – Accompagnement par un Tiers sans mandat de gestion

Dans ce cas, le porteur peut faire appel à un autre tiers – identifié sur la plateforme Euro-PAC – pour l'aider à compléter les différents éléments de son dossier.

Par contre, l'accompagnateur - n'ayant pas de mandat de gestion - ne peut pas valider la demande pour le porteur du projet.

Le porteur **DOIT** donc valider sa demande une fois le dossier entièrement complété – avec l'aide de son accompagnateur.

Les étapes à réaliser par le porteur de projet sont les suivantes :

- Se connecter via son compte
- Initier sa demande d'aide
- Sauvegarder sa demande d'aide
- Utiliser la fonctionalité « Inviter des comptes à collaborer »
- Valider sa demande

#### SE CONNECTER VIA SON COMPTE

Si vous n'avez pas de compte pour accéder au portail Euro-PAC, vous devez consulter les tutoriels Création de comptes Personne Physique ou Personne Morale.

Depuis le portail Euro-PAC :

- Renseigner votre identifiant et mot de passe (1 et 2)
- Cliquer sur le bouton S'IDENTIFIER pour accéder à votre espace (3)

| ter som and and a som and a som ano | Gestion des subventions et des aides individuelles<br>Les services en løpe<br>RECHERCHER UNE AIDE |
|----------------------------------------------------------------------------------------------------|---------------------------------------------------------------------------------------------------|
| Bienvenue sur le site EURO-PAC pour les fonds FEADER                                                                                                    | DEJA INSCRIT ?                                                                                    |
| Cette Plateforme vous permet de :                                                                                                    | Identifiez vous I                                                                                 |
| Pachercher un dispositif d'aide                                                                                                    | Identifiant                                                                                       |
| Déposer un dossier de demande                                                                                                    | Mot de passe                                                                                      |
| Subre l'instruction et le palement de vos dossiers                                                                                                    |                                                                                                   |
| Inscrivez-vous pour bénéficier de l'ensemble de ces services I                                                                                                    | SIDENTIFIER                                                                                       |
| NOUVEL UTILISATEUR ?                                                                                                    | 3                                                                                                 |
| Inscrivez vous I                                                                                                    | MOT DE PASSE OUBLIÉ ?                                                                             |

Vous, le porteur de projet, êtes maintenant connecté à votre espace :

| Record<br>entración<br>entración<br>entración<br>wepeters<br>Cofinance par<br>TUnion europeenne |             |                                     |                              |                      |                    | Gestion des subventions et | contact 1 Collectivité 1<br>des aides individuelles<br>Les services en ligne |
|-------------------------------------------------------------------------------------------------|-------------|-------------------------------------|------------------------------|----------------------|--------------------|----------------------------|------------------------------------------------------------------------------|
| ACCUEIL                                                                                         |             |                                     |                              | RECHERCHER UNE AIDE  | SUIVRE MES DOSSIER | DOCUMENTS RESSOURCES       | DÉTAIL FICHE TIERS                                                           |
| Mes derniers dossiers                                                                           |             |                                     |                              | тоит                 | AFFICHER État      | de mes dossiers            |                                                                              |
| MAEC Protection des races menacée                                                               | s (nouveau) | BFC-PRM-000035<br>Collectivité 1    | 🛗 11/09/2023<br>📩 11/09/2023 | Demandé : 30 000 € 🌖 | •                  |                            |                                                                              |
| Modernisation et adaptation des exp<br>d'élevage au dérèglement climatique                      | loitations  | NOD01-2302-000503<br>Collectivitě 1 | 07/09/2023                   | Demandé : - 🌒        | •                  |                            | Q                                                                            |
|                                                                                                 |             |                                     |                              |                      |                    |                            |                                                                              |

#### **INITIER SA DEMANDE D'AIDE**

> Il faut d'abord rechercher le dispositif d'aide

Pour rechercher le dispositif d'aide concerné, vous devez cliquer sur le menu **RECHERCHER UNE AIDE** (1) :

| regeneration and the second second se |                 | 1                   |               |         | ی Co<br>Gestion des subventions et d | ntact 1 Collectivité 1 🕞<br>des aides individuelles<br>Les services en ligne |
|----------------------------------------------------------------------------------------------------|-----------------|---------------------|---------------|---------|--------------------------------------|------------------------------------------------------------------------------|
| ACCUEIL                                                                                                    |                 | RECHERCHER UNE AIDE | SUIVRE MES DO | DSSIERS | DOCUMENTS RESSOURCES                 | DÉTAIL FICHE TIERS                                                           |
| Mes derniers dossiers                                                                                                    | iiii 11/09/2023 | TOUT                | TAFFICHER     | État de | e mes dossiers                       |                                                                              |

Vous avez maintenant accès à la recherche d'une aide :

| recent recent re |                                               | estion des subventions et | Contact 1 Collectivité 1 |
|----------------------------------------------------------------------------------------------------|-----------------------------------------------|---------------------------|--------------------------|
| Accueil 🌲                                                                                                    | RECHERCHER UNE AIDE SUIVRE MES DOSSI          | ERS DOCUMENTS RESSOURCES  | DÉTAIL FICHE TIERS       |
| Rechercher une Aide                                                                                                    |                                               |                           |                          |
| Quelle aide recherchez-vous ?                                                                                                    |                                               |                           |                          |
| + de critères                                                                                                    |                                               |                           | ~                        |
|                                                                                                    |                                               | RECH                      |                          |
| Nombre de résultats : 32                                                                                                    | Affich<br>5                                   | er Trier par<br>• Alde    | - EI                     |
| Accompagnement des transitions agroécologiques des productions végétales<br>aldes FEADER                                                                                                    | TPV01-2301<br>Type de Bénéficiaire: 🟩 🎰 🔛 📮 😩 |                           | •                        |
| ADAM test<br>Aide en fonctionnement                                                                                                    | ADA-001<br>Type de Bénéficiaire: 🟩 🎰 🔛 🕏 🔛 🖡  | 5 ±                       | <b>→</b>                 |
| Dispo test NO<br>Aide en fonctionnement                                                                                                    | notest<br>Type de Bénéficiaire: 🟩 🏛 🖼 🍣 🔛 🖡   | 1 ±                       | •                        |
| Dispositif minimal Diversification                                                                                                    | MIN-DIV<br>Type de Bénéficiaire: 🏦 🚨          |                           | •                        |

Vous pouvez :

- Saisir un mot clé dans la partie « Quelle aide recherchez-vous ? » (1) ou cliquer sur le « + de critères » (2) si vous souhaitez affiner votre recherche
- Cliquer sur le bouton **RECHERCHER** (3) afin d'afficher la liste des dispositifs répondant à vos critères de recherche

|                                                                               |                 |                     |                     | <b>2</b> , Co              | intact 1 Collectivité               |
|-------------------------------------------------------------------------------|-----------------|---------------------|---------------------|----------------------------|-------------------------------------|
| Contra Contrancé par<br>turnov vesetos<br>Contrancé par<br>Clution europienne |                 |                     |                     | Gestion des subventions et | les aides indivic<br>Les services ( |
| ACCUEIL 🚊                                                                     |                 | RECHERCHER UNE AIDE | SUIVRE MES DOSSIERS | DOCUMENTS RESSOURCES       | DÉTAIL FICHI                        |
| Rechercher une Aide                                                           |                 |                     |                     |                            |                                     |
| Quelle aide recherchez-vous ?                                                 | Modernisation   |                     |                     |                            |                                     |
| + de critères                                                                 |                 |                     |                     |                            | ^                                   |
|                                                                               |                 |                     |                     |                            |                                     |
| Domaine                                                                       | Sélectionnez    |                     |                     |                            | -                                   |
| Référence                                                                     |                 |                     |                     |                            |                                     |
| Campagne ouverte à cette date                                                 |                 |                     |                     |                            |                                     |
| Vous déposez un dossier en tant que                                           | Personne morale |                     |                     |                            |                                     |
|                                                                               |                 |                     |                     |                            |                                     |
|                                                                               |                 |                     |                     | 3 RECHI                    | RCHER                               |

Afin de sélectionner le type d'aide que vous souhaitez solliciter, vous devez cliquer sur l'icône «  $\rightarrow$  » (1) à la fin de la ligne du dispositif :

| Nombre de résultats : 3                                                                           |                                                                          | 5 - Alide | * <u>E1</u> |
|---------------------------------------------------------------------------------------------------|--------------------------------------------------------------------------|-----------|-------------|
| Dispositif minimal Modernisation<br>Dispositifs pré-demande                                       | MIN-MOD<br>Type de Bénéficiaire: 🏦 💄<br>🛗 Du 12/06/2023 au 29/10/2023    |           | •           |
| Dispositif minimal Modernisation old<br>Tronc Commun                                              | MIN-MODold<br>Type de Bénéficiaire: 🏦 💄<br>📅 Du 13/06/2023 au 30/10/2023 |           | •           |
| Modernisation et adaptation des exploitations d'élevage au dérèglement climatique<br>aldes FEADER | MOD01-2302<br>Type de Bénéficiaire: 🏦 💄                                  |           | <br>1 •     |

Il faut ensuite initier le dépôt d'un dossier

Pour commencer le dépôt de votre dossier, vous devez cliquer sur le bouton **DEPOSER UN DOSSIER** (1) :

| er an an an an an an an an an an an an an                                                                                                    |           |                                      | Gestion des subventions et | t des aides individuelle<br>Les services en lign |
|----------------------------------------------------------------------------------------------------|-----------|--------------------------------------|----------------------------|--------------------------------------------------|
| JEIL 🌲 RECHERCHER UN                                                                                                    | EAIDE     | SUIVRE MES DOSSIERS                  | DOCUMENTS RESSOURCES       | DÉTAIL FICHE TIEI                                |
| étails du dispositif                                                                                                    |           |                                      |                            |                                                  |
| fodernisation et adaptation des exploitations d'élevage au dérèglement climatique<br>ides FEADER                                                                                                    | MC<br>Typ | 0001-2302<br>De de Bénéficiaire: 🏦 💄 |                            |                                                  |
| ibjet                                                                                                    | (         | Contact                              |                            |                                                  |
| ader/investissement@bourgopedracoheconte.fr                                                                                                    | R         | eader.Investissement@bourgognefranch | ecomte.fr                  |                                                  |
| /ous êtes                                                                                                    | 1         | 🛓 TÉLÉCHA                            | RGER LE RÈGLEMENT COMPLE   | τ                                                |
| our être éligibles à cette intervention, les bénéficiaires doivent appartenir à la calégorie des « apriculteurs » que ce soit en tant que personne physique ou qu'en tant que personne morale<br>exception des indivisions qui sont inéligibles.                                                                                                    |           | Mes démarches en ligr                | ne                         |                                                  |
| our etre quartité « carginutieux », le beneficiaire dont rempir au monit rune des quarre conditions suivantes :<br>> Étre une personne physique assurée pour son propre compte contre les accidents du travait et les malades professionnelles sous un règlime de profection sociale des personnes non salarit<br>des professions groches (ATEAU);                                                                                                    | es        | ±                                    | DÉPOSER UN DOSSIER         |                                                  |
| > Être une société dans laquelle au moins un associé respecte, au titre de son activité dans la société, les conditions fixées pour une personne physique ;                                                                                                    | 1         |                                      |                            |                                                  |
| > Étre une société sans associé cottaint à l'ATEXA, dès tors que le ou les drigeants de cette société relèvent du règime de protection sociale des satarité des professions agricoles au titre di<br>ponts à comparts sataris montaires en capital et à (drigeants de SAG) de l'artice LT22-20 du CRPM et à condition que la société exerce une activité agricole au sens du paragraphe t<br>l'artice LT22-10 de CRPM exoplications de cuttre et d'élevance); | es<br>de  |                                      |                            |                                                  |
| > Être une autre personne morale ne relevant pas d'une forme sociétaire à savoir :                                                                                                    |           |                                      |                            |                                                  |
| <ul> <li>Les structures de droit public lorsqu'elles ont une activité agricole (lycées agricoles, collectivités);</li> </ul>                                                                                                    |           |                                      |                            |                                                  |
| <ul> <li>Les associations Lei 1901 dont les statuts prévolent l'activité agricole ;</li> </ul>                                                                                                    |           |                                      |                            |                                                  |

Vous devez obligatoirement confirmer vos informations personnelles - sur l'écran présenté sur la page suivante, vous devez :

- Vérifier que les informations vous concernant sont conformes (1)
- Modifier et/ou ajouter des informations si nécessaires en cliquant sur chaque rubrique pour faire apparaître les informations (2) Notamment au niveau de votre RIB
- Cocher la case « Je certifie que les informations renseignées ci-dessus sont exactes » (3)
- Cliquer sur le bouton VALIDER (4)

| il 🔔                                                                       | RECHERCHER UNE AIDE SUIVRE MES DOSSIERS                                                                        | DOCUMENTS RESSOURCES DÉTAIL F |
|----------------------------------------------------------------------------|----------------------------------------------------------------------------------------------------|-------------------------------|
| Merci de confirmer que vos informations personnelles sont à jour en cocha  | nt la case située en bas de page.                                                                              |                               |
|                                                                            |                                                                                                    |                               |
|                                                                            |                                                                                                    |                               |
| Attention la saisie de cet écran ne constitue pas le dépôt d'un dossi      | er de demande. Vous pouvez déposer un dossier de demande via le menu «Rechercher une Alde».                    |                               |
| Identification IBAN Documents Contacts Autres                              | ٦                                                                                                    |                               |
| Identité                                                                   |                                                                                                    |                               |
| Nom d'Etablissement *                                                      | Collectivité 1                                                                                                 |                               |
| Forme invidiante                                                           | Collectivité territoriale                                                                                      |                               |
|                                                                            |                                                                                                    |                               |
| N de sike i -                                                              | (composé de 14 caractères numériques)<br>01497 - Élucaracteres numériques)                                     |                               |
| N° NAF-APE                                                                 | 01452 - Elevage de chevaux et d'autres equides                                                                 | •                             |
| Coordonnées                                                                |                                                                                                    |                               |
|                                                                            |                                                                                                    |                               |
| Adresse principale                                                         |                                                                                                    |                               |
| Type d'adresse                                                             | 🔹 💿 Française 🔘 Étrangère                                                                                      |                               |
| N° de voi                                                                  | 3                                                                                                    |                               |
| Nom de la voie                                                             | Chemin du petit cheval                                                                                         |                               |
| Complément d'adresse éventue                                               | I                                                                                                    |                               |
| Complément d'adresse éventue                                               | (Entrée, Immeuble, Bätiment, Résidence)                                                                        |                               |
| Code Postal                                                                | (Mention spéciale (BP, CS) - commune géographique)                                                             |                               |
| Ville                                                                      | Research Conference                                                                                            | •                             |
| Cede                                                                       |                                                                                                    |                               |
|                                                                            |                                                                                                    |                               |
| Adresse postale *                                                          | Adresse principale      Attre adresse                                                                          |                               |
| Autre adresse (résidence, familiale, etc.)                                 |                                                                                                    |                               |
| Type d'adresse                                                             | <ul> <li>Française O Étrangère</li> </ul>                                                                      |                               |
| N* de voie                                                                 | a 3 bis                                                                                                    |                               |
| Nom de la voie                                                             | Chemin du petit cheval                                                                                         |                               |
| Complément d'adresse éventue                                               | I                                                                                                    |                               |
| Complément d'adresse éventue                                               | (Entrée, Immeuble, Bätiment, Résidence)                                                                        |                               |
| Code Postal                                                                | (Mention spéciale (BP, CS) - commune géographique)                                                             |                               |
| Ville                                                                      | NUMERIKAN STOLEN                                                                                               |                               |
| Code:                                                                      |                                                                                                    |                               |
| Cede                                                                       |                                                                                                    |                               |
| Téléphone principal *                                                      | 0380212122                                                                                                    |                               |
| Téléphone portable                                                         | 062222223                                                                                                    |                               |
| Télécopie                                                                  |                                                                                                    |                               |
| Adresse électronique *                                                     |                                                                                                    |                               |
| Site internet                                                              | (exemple : nomprenom@exemple.com)                                                                              |                               |
|                                                                            | (exemple : https://www.exemple.com)                                                                            |                               |
| Dirigeant                                                                  |                                                                                                    |                               |
| Civilité *                                                                 | Mme                                                                                                    | •                             |
| Qualité *                                                                  | Directrice                                                                                                    | •                             |
| Nom *                                                                      | CONT25                                                                                                    |                               |
| Prénom *                                                                   |                                                                                                    |                               |
| Mél                                                                        |                                                                                                    |                               |
| Télephone                                                                  | (exemple : nomprenom@exemple.com)                                                                              |                               |
|                                                                            |                                                                                                    |                               |
| J'accepte que mes coordonnées soient utilisées pour recevoir des informati | ons de la Collectivité au-delà des communications liées à mes dossiers de subventions et d'aides individuelles |                               |
| J'accepte d'avoir un compte unique pour l'ensemble de mes demandes de su   | ubventions et d'aldes auprès de la Collectivité *                                                              |                               |
|                                                                            |                                                                                                    |                               |

#### **SAUVEGARDER SA DEMANDE D'AIDE**

En fin de page, vous avez accès à différentes fonctionnalités tout au long de la constitution de votre demande :

- Supprimer votre demande en cliquant sur le bouton [1] (1)
- Annuler les modifications effectuées depuis votre dernière sauvegarde en cliquant sur le bouton ANNULER (2)
- Sauvegarder votre saisie en cliquant sur le bouton SAUVEGARDER (3) Cela peut être réalisé à n'importe quelle étape de votre saisie et vous permettra de retrouver votre dossier dans cet état pour le compléter lors de votre prochaine connexion - /!\ La demande n'est en aucun cas déposée lorsque vous cliquez sur ce bouton
- Valider votre demande en cliquant sur le bouton VALIDER (4) Un message encadré en rouge apparaîtra avec le détail des zones obligatoires non remplies => Il vous faudra les compléter afin de pouvoir valider votre dépôt de dossier
- Pour passer au prochain onglet à remplir, il vous suffit de cliquer sur **SUIVANT** (5)

|                | 5 Subart >          |
|----------------|---------------------|
| ANNULER<br>1 2 | SAUVEGARDER VALIDER |

Afin de vous faire accompagner, vous devez cliquer sur le bouton **SAUVEGARDER** (3) pour enregistrer les éléments saisis.

#### UTILISER LA FONCTIONNALITE « INVITER DES COMPTES A COLLABORER »

Une fois son dossier sauvegardé, le porteur invite des comptes à collaborer en cliquant sur le bouton **INVITER DES COMPTES A COLLABORER (1)**.

| ACCUEIL        | <b>A</b>                                 | RECHERCHER UNE A                               | IDE SUIVRE MES DOSSIERS    | DOCUMENTS RESSOURCES | DÉTAIL FICHE TIERS |
|----------------|------------------------------------------|------------------------------------------------|----------------------------|----------------------|--------------------|
|                | Etape Demande                            |                                                |                            |                      |                    |
|                |                                          |                                                | INVITER DES CO             | DMPTES À COLLABORER  |                    |
|                | Caractéristiques du demandeur            | Compléments d'informations sur l'exploitation  | Caractéristiques du projet | 1                    | Q                  |
|                |                                          |                                                |                            |                      |                    |
| La fen         | être suivante appar                      | ait :                                          |                            |                      |                    |
| Invite         | er d'autres utilisateurs à collab        | orer sur ce dossier                            |                            |                      |                    |
| du 🚯 To        | ous les collaborateurs listés ci-dessous | recevront un courriel après le dépot du dossie | er                         |                      |                    |
| opé<br>Courrie | iel des utilisateurs à inviter           |                                                | AJOUTER                    |                      |                    |
| ner            |                                          | ANNUL                                          | ER VALIDER                 |                      |                    |

Vous devez saisir l'adresse mail de la personne que vous souhaitez inviter à collaborer sur votre dossier et cliquer sur le bouton AJOUTER (1) :

| Inviter d'autres utilisateurs à collaborer sur ce dossier              |                        |
|------------------------------------------------------------------------|------------------------|
| u Tous les collaborateurs listés ci-dessous recevront un courriel aprè | ès le dépot du dossier |
| Courriel des utilisateurs à inviter<br>alexia.brin@yopmail.com         | AJOUTER 1              |
| demandeur                                                              | ANNULER VALIDER        |

L'adresse mail que vous renseignez à cet emplacement doit être identique à celle du compte utilisateur Euro-PAC de votre accompagnateur.

4

Une fois l'accompagnateur ajouté, voici les éléments qui vous sont présentés :

| Tous les collaborateurs listés ci-dessous recevront un courriel après le dépot            | du dossier      |
|-------------------------------------------------------------------------------------------|-----------------|
|                                                                                           |                 |
| Courriel des utilisateurs à inviter<br>alexia.brin@yopmail.com<br>alexia.brin@yopmail.com | AJOUTER p       |
|                                                                                           | ANNULER VALIDER |

Vous avez la possibilité de supprimer cet utilisateur invité à collaborer en cliquer sur l'icone 🥮 (1).

Afin de pouvoir valider l'ajout de cet invité à collaborer, vous devez sélectionner les droits que vous souhaitez lui attribuer sur votre dossier en cliquant sur la flèche vers le bas de la zone **Sélectionnez** ... (2).

Les éléments suivants apparaissent :

|      | Inviter d'autres utilisateurs à collabo                        | rer sur ce dossier                     |         |
|------|----------------------------------------------------------------|----------------------------------------|---------|
| s du | Tous les collaborateurs listés ci-dessous re                   | ecevront un courriel après le dépot du | dossier |
| opé  | Courriel des utilisateurs à inviter<br>alexia.brin@yopmail.com |                                        | AJOUTER |
| mer  | alexia.brin@yopmail.com                                        | CONSULTATION                           |         |
| u di |                                                                | VALIDATION                             | ALIDER  |

Vous avez le choix entre plusieurs niveaux de droit sur votre dossier :

- CONSULTATION : L'invité à collaborer pourra consulter les informations mais il ne pourra pas compléter les informations
- MODIFICATION : L'invité à collaborer pourra modifier les informations du dossier et ainsi aider à la complétude de la demande – Il devra bien penser à Sauvegarder le dossier une fois les informations remplies
- VALIDATION : Ce choix ne doit pas être sélectionné

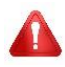

Le choix **VALIDATION NE DOIT PAS ETRE SELECTIONNE** car il revient au porteur de valider sa demande d'aide en l'absence de mandat de gestion.

Le porteur doit ensuite valider la liste des utilisateurs invités à collaborer sur son dossier en cliquant sur le bouton VALIDER (1) :

| Inviter d'autres utilisateurs à collaborer sur ce dossier                                 |              |         |  |  |  |  |  |
|-------------------------------------------------------------------------------------------|--------------|---------|--|--|--|--|--|
| Tous les collaborateurs listés ci-dessous recevront un courriel après le dépot du dossier |              |         |  |  |  |  |  |
| Courriel des utilisateurs à inviter<br>alexia.brin@yopmail.com                            |              | AJOUTER |  |  |  |  |  |
| alexia.brin@yopmail.com                                                                   | MODIFICATION |         |  |  |  |  |  |

La ou les personnes invitées à collaborer vont recevoir un mail automatique sur l'adresse indiquée les informant qu'un tiers leur a donné accès à un dossier selon certains droits :

| Région vous invite à collaborer sur le dossier MOD01-2302                                                                              | Délivrabilité        | Répondre Tra |
|----------------------------------------------------------------------------------------------------|----------------------|--------------|
| Greudi 9 novembre 2023 16:20:46                                                                                                    |                      |              |
| Ceci est une adresse électronique générée par l'application pour la gestion des aides                                                  |                      |              |
| rous invite à collaborer sur le dossier MOD01-2302                                                                                     |                      |              |
| Vous pouvez accéder à ce dossier via le lien suivant :https://extranet-bfc.formation.feader-enregion.fr/sub/tiers/mes-dossiers/find?nu | meroDossier=MOD01-23 | )2           |
| Vos droits sur ce dossier sont les suivant : MODIFICATION                                                                              |                      |              |
| La Région vous remercie.                                                                                                    |                      |              |
| https://extranet-bfc.formation.feader-enregion.fr/sub/login-tiers.sub                                                                  |                      |              |

La personne invitée à collaborer ayant reçu ce mail, clique sur le lien présent dans le mail. Elle est redirigée vers le portail Euro-PAC :

| Account of the second part of the second part of th | Gestion des subventions et des aides individuelles<br>Les services en løpe<br>RECHERCHER UNE AIDE |
|----------------------------------------------------------------------------------------------------|---------------------------------------------------------------------------------------------------|
| Bienvenue sur le site EURO-PAC pour les fonds FEADER         Cette Plate-forme vous permet de : <ul> <li>Rechercher un dispositif d'alde</li> <li>Déposer un dossier de demande</li> <li>Suivre l'instruction et le palement de vos dossiers</li> </ul> 1 <ul> <li>Inscrivez-vous pour bénéficier de l'ensemble de ces services !</li> </ul> 1 <ul> <li>NOUVEL UTILISATEUR ?</li> <li>Inscrivez vous !</li> </ul> 1 <ul> <li>Inscrivez vous !</li> </ul> 2 <ul> <li>Inscrivez vous !</li> </ul> 2 <ul> <li>Inscrivez vous !</li> <li>Inscrivez vous !</li> </ul> 2 <ul> <li>Inscrivez vous !</li> <li>Inscrivez vous !</li> </ul> 2 <ul> <li>Inscrivez vous !</li> <li>Inscrivez vous !</li> </ul> 2 <ul> <li>Inscrivez vous !</li> <li>Inscrivez vous !</li> </ul> 2 <ul> <li>Inscrivez vous !</li> </ul> 2 <ul> <li>Inscrivez vous !</li> </ul> 2 <ul> <li>Inscrivez vous !</li> <li>Inscrivez vous !</li> </ul> Inscrivez vous !                                                                                                    | DEJA INSCRIT ?<br>Identifiant<br>Mot de passe<br>SIDENTIFIER<br>MOT DE PASSE OUBLIE ?             |

La personne invitée à collaborer doit saisir son **identifiant** (1) et son **mot de passe** (2) propres de son compte utilisateur EuroPAC puis cliquer sur **S'IDENTIFIER** (3).

A NE JAMAIS divulguer vos identifiants et mots de passe à une personne tiers.

L'utilisateur invité à collaborer est maintenant connecté à son espace :

| ta para<br>Tanàna<br>Tanàna<br>Tuna aminina para<br>Tuna aminina aminina<br>Tuna aminina aminina<br>Tuna aminina aminina<br>Tuna aminina aminina<br>Tuna aminina<br>Tuna aminin |                                  |                                    |                      |                   | Gestion des subventions et | ontact 1 Collectivité 1 🕞<br>des aides individuelles<br>Les services en ligne |
|----------------------------------------------------------------------------------------------------|----------------------------------|------------------------------------|----------------------|-------------------|----------------------------|-------------------------------------------------------------------------------|
| ACCUEIL                                                                                                    |                                  |                                    | RECHERCHER UNE AIDE  | UIVRE MES DOSSIER | DOCUMENTS RESSOURCES       | DÉTAIL FICHE TIERS                                                            |
| Mes derniers dossiers                                                                                                    |                                  |                                    | тоит                 | AFFICHER 1 at c   | le mes dossiers            |                                                                               |
| MAEC Protection des races menacées (nouveau)                                                                                                    | BFC-PRM-000035<br>Collectivité 1 | 🛗 11/09/2023<br>📑 11/09/2023       | Demandé : 30 000 € 🕚 | •                 |                            |                                                                               |
| Modernisation et adaptation des exploitations<br>d'élevage au dérèglement climatique                                                                                                    | Collectivitě 1                   | iiii 07/09/2023<br>iiii 07/09/2023 | Demandê : - 🌒        | •                 |                            | •                                                                             |
|                                                                                                    |                                  |                                    |                      |                   |                            |                                                                               |

Et en cliquant sur **SUIVRE MES DOSSIERS** (1), il a accès aux dossiers sur lesquels il a été invité à collaborer :

|                                                 | RECHERCHER UNE AIDE                                                                                                    | SUIVRE MES DOSSIERS                                                                                                    | DOCUMENTS RESSOURCES                                                                                                    | DÉTAIL FICHE TIERS                                                                                                    |
|-------------------------------------------------|----------------------------------------------------------------------------------------------------|----------------------------------------------------------------------------------------------------|----------------------------------------------------------------------------------------------------|----------------------------------------------------------------------------------------------------|
| Filtres Dossiers                                |                                                                                                    |                                                                                                    |                                                                                                    |                                                                                                    |
| Dispositif                                      |                                                                                                    |                                                                                                    | •                                                                                                    | _                                                                                                    |
| Statut                                          | BROUILLON (A FINALISER ET DÉPOSER)                                                                                                    | COMPLÉMENT À FOURNIR                                                                                                    |                                                                                                    | G                                                                                                    |
|                                                 | O EN COURS DE TRAITEMENT                                                                                                    | DE PAIEMENT D. SOLDE                                                                                                    | X CLOTORE                                                                                                    |                                                                                                    |
| Nombre de résultats : 29                        | Aft<br>5                                                                                                    | Trier par  Tote de modificatio                                                                                                    | n <u>*</u> ±1                                                                                                    |                                                                                                    |
| AAP2 - Modernisation et adaptation des exploita | tions MOD01-2302-                                                                                                    | 1/2023 Demandé                                                                                                    |                                                                                                    |                                                                                                    |
| d'élevage au dérèglement climatique             |                                                                                                    | 1/2023 Demande                                                                                                    | لا کا کا                                                                                                    |                                                                                                    |
|                                                 | Filtres Dossiers Dispositif Statut Nombre de résultats : 29 AAP2 - Modernisation et adaptation des exploita d'élevage au dérèglement climatique | RECHERCHER UNE AIDE         Filtres Dossiers         Dispositif       Sélectionnez         Statut       BROUILLON (A FINALISER ET DÉPOSER)         Statut       EN COURS DE TRAITEMENT         Nombre de résultats : 29       5         AAP2 - Modernisation et adaptation des exploitations       MOD01-2302-         MOD01-2302-       © 09/1 | Statut     Selectionnez       Statut     Selectionnez       Statut     Selectionnez       Nombre de résultats : 29     Sen cours de traitement       AAP2 - Modernisation et adaptation des exploitations d'élevage au dérèglement climatique     MOD01-2302- | RECHERCHER UNE AIDE       SUIVRE MES DOSSIERS         Filtres Dossiers         Dispositif       Sélectionnez         Statut       Sélectionnez         Statut       Sélectionnez         Statut       Sélectionnez         Nombre de résultats : 29       Afficher       Titer par         AAP2 - Modernisation et adaptation des exploitations       MODD1-2302-       Demandé : R       Q       R       C |

L'invité à collaborer pourra donc consulter ou modifier/compléter cette demande suivant le niveau de droit octroyé par le porteur de projet.

Pour accéder au dossier, il suffit de cliquer sur 🗈.

Une fois que l'invité à collaborer a complété / modifié le dossier, il doit cliquer sur le bouton **SAUVEGARDER** (1) pour enregistrer les éléments saisis.

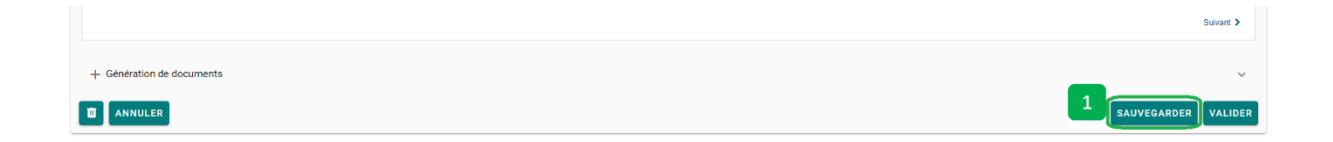

#### VALIDATION DE LA DEMANDE PAR LE PORTEUR DE PROJET

Une fois que le ou les invités à collaborer ont complété tout le dossier, vous – porteur de projet – devez vous connecter à nouveau à la plateforme Euro-PAC et accéder à votre dossier via le menu **SUIVRE MES DOSSIERS**.

Il est maintenant possible pour vous – porteur de projet – de valider votre dossier en cliquant sur le bouton VALIDER (1) :

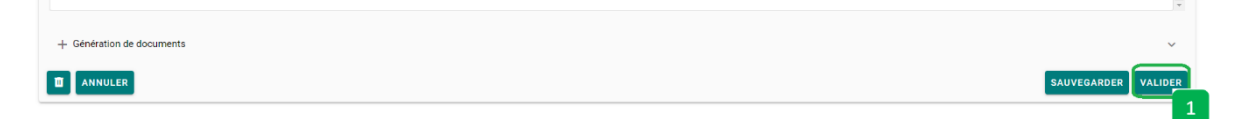

Si des valeurs obligatoires non pas été renseignées, elles apparaissent dans un encadré rouge en haut de la page (1) :

| Bigeren<br>Boungoorn<br>Frankone<br>Coerte<br>* * voorrob<br>voorrob | Coloural par<br>Finite scriptione                                                                                                    |   |                     |                     | Section des subventions et d | ontact 1 Collectivité 1 🕞<br>des aides individuelles<br>Les services en ligne |
|----------------------------------------------------------------------|----------------------------------------------------------------------------------------------------|---|---------------------|---------------------|------------------------------|-------------------------------------------------------------------------------|
| ACCUEIL                                                              | <b>.</b>                                                                                                    | R | RECHERCHER UNE AIDE | SUIVRE MES DOSSIERS | DOCUMENTS RESSOURCES         | DÉTAIL FICHE TIERS                                                            |
| Etapo<br>1                                                           | e Demande<br>Certaris champs surtignés en orange et contenus dans les orgiets suivants ne sont pas valides :<br>• Catachénistiques du demandeur : 1 étérnent(s) en erreur.<br>• Considement d'information sur trepositation : 1 étérnent(s) en erreur.<br>• Catachénistiques du projet : 4 étérnent(s) en erreur.<br>• Description des travaux Voiet fenerge : 1 étérnent(s) en erreur.<br>• Plan de tinancement prévisionnel du projet : 6 étérnent(s) en erreur.<br>• Engagements du demandeur : 24 étérnent(s) en erreur. |   |                     |                     |                              | •                                                                             |

Vous devez compléter tous ces éléments et cliquer à nouveau sur le bouton VALIDER (1).

Dans le cas où toutes les informations obligatoires ont été saisies, un message vert vous indique que **VOTRE DEMANDE A ETE VALIDEE**.

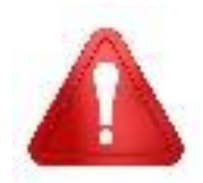

Cette validation du dépôt du dossier de demande d'aide ne vaut en aucun cas promesse de subvention. Le cas échéant, vous recevrez ultérieurement la notification de l'aide qui vous sera attribuée. Vous pouvez retrouver votre demande (2) en choisissant le menu SUIVRE MES DOSSIERS (1) :

| r fores<br>mann<br>mann<br>gen<br>gen<br>gen<br>gen<br>gen<br>gen<br>gen<br>gen<br>gen<br>g |                                          |                            |                     | €, C<br>Gestion des subventions et | ontact 1 Collectivité 1 🕞<br>des aides individuelles<br>Les services en ligne |
|---------------------------------------------------------------------------------------------|------------------------------------------|----------------------------|---------------------|------------------------------------|-------------------------------------------------------------------------------|
| ACCUEIL 🔔                                                                                   |                                          | RECHERCHER UNE AIDE        | SUIVRE MES DOSSIERS | DOCUMENTS RESSOURCES               | DÉTAIL FICHE TIERS                                                            |
| Filtres Dossiers                                                                            |                                          |                            | 1                   |                                    |                                                                               |
| Dispositif                                                                                  | Sélectionnez                             |                            |                     |                                    | •                                                                             |
| Statut                                                                                      | BROUILLON (A FINALISER ET DÉPOSER) O COM | PLÉMENT À FOURNIR 🛛 🌄 EN C | COURS DE TRAITEMENT | EN COURS DE PAIEMENT 🛛 💽 SO        | LDÉ<br>D                                                                      |
| Nombre de résultats : 1                                                                     |                                          |                            | Afficher            | Trier par<br>Date de modification  | <u> </u>                                                                      |
| Modernisation et adaptation des exploitations d'élevage au dérèglement climatique           | MODO1-2302-000593<br>Collectivité 1      | 15/09/2023                 | Demandé             | : 💷 🕢                              | ₽ 🖌 2                                                                         |
|                                                                                             |                                          |                            |                     |                                    |                                                                               |
|                                                                                             |                                          |                            |                     |                                    |                                                                               |
|                                                                                             |                                          |                            |                     | IK K 1/1 3                         | >1                                                                            |
|                                                                                             |                                          |                            |                     |                                    |                                                                               |

Suite à ce dépôt, la demande va être analysée par le service instructeur qui pourra éventuellement envoyer des demandes de complément d'information.

Ces demandes seront reçues et à traiter par le porteur de projet – qui devra contacter son tiers accompagnateur si besoin pour répondre.

### Cas #2 – Accompagnement par un Tiers avec mandat de gestion

Dans ce cas, le porteur peut faire appel à un autre tiers – identifié sur la plateforme Euro-PAC – pour qu'il effectue la demande d'aide complète.

En effet, l'accompagnateur ayant un mandat de gestion signé par le porteur de projet peut réaliser la demande du début à la validation - une fois le dossier entièrement complété.

Les étapes à réaliser par le mandataire sont les suivantes :

- Se connecter via son compte
- Saisir la demande d'aide pour le tiers ayant signé un mandat de gestion
- Valider la demande pour le tiers ayant signé un mandat de gestion

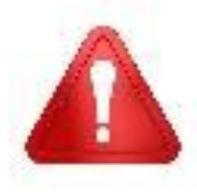

Le porteur de projet doit également créer un compte utilisateur Euro-PAC à son nom et remplir la fiche tiers de son entreprise/association ou autre organisme pour permettre au service instructeur de rattacher le dossier de demande d'aide au porteur de projet en tant que bénéficaire.

#### **SE CONNECTER VIA SON COMPTE**

Depuis le portail Euro-PAC, le mandataire doit :

- Renseigner son identifiant et mot de passe (1 et 2)
- Cliquer sur le bouton S'IDENTIFIER pour accéder à son espace (3)

| in feigne d'<br>meter<br>stream<br>stream | Gestion des subventions et des aides individuelles<br>Les services en ligne                                                                                                    |
|----------------------------------------------------------------------------------------------------|----------------------------------------------------------------------------------------------------|
| ACUEL      Bienvenue sur le site EURO-PAC pour les fonds FEADER      Cette Plate-forme vous permet de                                                                                                    | Contraction  Contraction  Cont |

Vous, le mandataire, êtes maintenant connecté à votre espace :

| Revision +<br>raajoon +<br>conti<br>Conti<br>Con | truncé par<br>Jón européenne                                     |                                            |                |                      |               | G          | Gestion des subventions et d | ntact 1 Collectivité 1 🕞<br>des aides individuelles<br>Les services en ligne |
|----------------------------------------------------------------------------------------------------|------------------------------------------------------------------|--------------------------------------------|----------------|----------------------|---------------|------------|------------------------------|------------------------------------------------------------------------------|
| ACCUEIL                                                                                                    |                                                                  |                                            |                | RECHERCHER UNE AIDE  | SUIVRE MES DO | SSIERS DO  | CUMENTS RESSOURCES           | DÉTAIL FICHE TIERS                                                           |
| Mes dern                                                                                                    | iers dossiers                                                    |                                            |                | τυυτ                 | AFFICHER      | État de me | es dossiers                  |                                                                              |
| MAEC Pro                                                                                                    | ection des races menacées (nouveau)                              | BFC-PRM-000035<br>Collectivité 1           | iii 11/09/2023 | Demandé : 30 000 € 😗 | •             |            |                              |                                                                              |
| Modernisa<br>d'élevage                                                                                                    | tion et adaptation des exploitations<br>u dérèglement climatique | <b>MOD01-2302-000503</b><br>Collectivité 1 | 07/09/2023     | Demandé : - 🌒        | ٠             |            |                              | Q                                                                            |
|                                                                                                    |                                                                  |                                            |                |                      |               |            |                              |                                                                              |

#### SAISIR LA DEMANDE D'AIDE POUR LE TIERS AYANT SIGNE UN MANDAT DE GESTION

Il faut d'abord rechercher le dispositif d'aide

Pour rechercher le dispositif d'aide concerné, vous devez cliquer sur le menu **RECHERCHER UNE AIDE** (1) :

| ne Collanda pri<br>mane Vitilane scriptiona |            | 1                   |              |         | ی Co<br>Gestion des subventions et c | ntact 1 Collectivité 1 🕞<br>les aides individuelles<br>Les services en ligne |
|---------------------------------------------|------------|---------------------|--------------|---------|--------------------------------------|------------------------------------------------------------------------------|
| UEIL 🔔                                      |            | RECHERCHER UNE AIDE | SUIVRE MES D | OSSIERS | DOCUMENTS RESSOURCES                 | DÉTAIL FICHE TIERS                                                           |
| Mes derniers dossiers                       |            | тои                 | TAFFICHER    | État de | mes dossiers                         |                                                                              |
|                                             | 11/09/2023 |                     |              |         |                                      |                                                                              |

Vous avez maintenant accès à la recherche d'une aide :

| A single and a single and a sin |                                           | Gestion des subventi           | Contact 1 Collectivité 1<br>→<br>ons et des aides individuelles<br>Les services en ligne |
|----------------------------------------------------------------------------------------------------|-------------------------------------------|--------------------------------|------------------------------------------------------------------------------------------|
| Accueil                                                                                                    | RECHERCHER UNE AIDE SUIVRE                | MES DOSSIERS DOCUMENTS RESSOUR | CES DÉTAIL FICHE TIERS                                                                   |
| Rechercher une Aide                                                                                                    |                                           |                                |                                                                                          |
| Quelle alde recherchez-vous ?                                                                                                    |                                           |                                |                                                                                          |
| + de critères                                                                                                    |                                           |                                | ~                                                                                        |
|                                                                                                    |                                           | 1                              | RECHERCHER                                                                               |
| Nombre de résultats : 32                                                                                                    |                                           | Afficher Trier par<br>5 * Alde | * <u>11</u>                                                                              |
| Accompagnement des transitions agroécologiques des productions végétales<br>aides FEADER                                                                                                    | TPV01-2301<br>Type de Bénéficiaire: 🏩 🏛 🗑 | ±₽.                            | <b>→</b>                                                                                 |
| ADAM test<br>Alde en fonctionnement                                                                                                    | ADA-001<br>Type de Bénéficiaire: 🟩 🏛 🖮    | 単 今 革 個 ト                      | •                                                                                        |
| Dispo test NO<br>Aide en fonctionnement                                                                                                    | notest<br>Type de Bénéficiaire: 🏩 🏛 🛱     | ≝ � ☷ <b>伊 ≗</b>               | •                                                                                        |
| Dispositif minimal Diversification                                                                                                    | MIN-DIV<br>Type de Bénéficiaire: 🏦 💄      |                                | <b>→</b>                                                                                 |

Vous pouvez :

- Saisir un mot clé dans la partie « Quelle aide recherchez-vous ? » (1) ou cliquer sur le « + de critères » (2) si vous souhaitez affiner votre recherche
- Cliquer sur le bouton **RECHERCHER** (3) afin d'afficher la liste des dispositifs répondant à vos critères de recherche

|                                                                               |                 |                     |                     | <b>2</b> ., Co               | ontact 1 Collectivité               |
|-------------------------------------------------------------------------------|-----------------|---------------------|---------------------|------------------------------|-------------------------------------|
| Contra Contrancé par<br>turnov vesetos<br>Contrancé par<br>Clution europienne |                 |                     |                     | Gestion des subventions et o | des aides indivic<br>Les services ( |
| ACCUEIL 🛕                                                                     |                 | RECHERCHER UNE AIDE | SUIVRE MES DOSSIERS | DOCUMENTS RESSOURCES         | DÉTAIL FICHI                        |
| Rechercher une Aide                                                           |                 |                     |                     |                              |                                     |
| Quelle aide recherchez-vous ?                                                 | Modernisation   |                     |                     |                              |                                     |
| + de critères                                                                 |                 |                     |                     |                              | ^                                   |
|                                                                               |                 |                     |                     |                              |                                     |
| Domaine                                                                       | Sélectionnez    |                     |                     |                              | -                                   |
| Référence                                                                     |                 |                     |                     |                              |                                     |
| Campagne ouverte à cette date                                                 |                 |                     |                     |                              |                                     |
| Vous déposez un dossier en tant que                                           | Personne morale |                     |                     |                              |                                     |
|                                                                               |                 |                     |                     |                              |                                     |
|                                                                               |                 |                     |                     | 3 RECHE                      | ERCHER                              |

Afin de sélectionner le type d'aide que vous souhaitez solliciter, vous devez cliquer sur l'icône «  $\rightarrow$  » (1) à la fin de la ligne du dispositif

| Nombre de résultats : 3                                                                           |                                                                              | 5 × Aide × L1 |
|---------------------------------------------------------------------------------------------------|------------------------------------------------------------------------------|---------------|
| Dispositif minimal Modernisation<br>Dispositifs pré-demande                                       | <b>MIN-MOD</b><br>Type de Bénéficiaire: 🏦 🙎<br>🛗 Du 12/06/2023 au 29/10/2023 |               |
| Dispositif minimai Modernisation old<br>Tronc Commun                                              | MIN-MODold<br>Type de Bénéficiaire: 🏦 💄<br>🛗 Du 13/06/2023 au 30/10/2023     |               |
| Modernisation et adaptation des exploitations d'élevage au dérèglement climatique<br>aldes FEADER | MOD01-2302<br>Type de Bénéficiaire: 🏦 💄                                      |               |
|                                                                                                   |                                                                              |               |

Vous êtes maintenant sur la page d'accueil du dispositif d'aide et vous devez cliquer sur le bouton **TELECHARGER LE REGLEMENT COMPLET** (2) afin d'obtenir toutes les informations relatives à ce dispositif (listes des pièces attendues, notice, arrêté, fichiers nécessaires pour le dépôt de votre demande, ...) :

| edina<br>sealon<br>water<br>water<br>water<br>water<br>water<br>water<br>the constants<br>of the constants                                                                                                    |                                                                                                    |                                                  | estion des subventions et | Contact 1 Collectivité 1<br>des aides individuelles<br>Les services en ligne |
|----------------------------------------------------------------------------------------------------|----------------------------------------------------------------------------------------------------|--------------------------------------------------|---------------------------|------------------------------------------------------------------------------|
|                                                                                                    | RECHERCHER UNE AID                                                                                                    | SUIVRE MES DOSSIERS                              | DOCUMENTS RESSOURCES      | DÉTAIL FICHE TIERS                                                           |
| Détails du dispositif<br>Modernisation et adaptation des exploitations d'élevage au dérèglement clim<br>aides FEADER                                                                                                    | atique                                                                                                    | MOD01-2302<br>Type de Bénéficlaire: 🏦 💄          |                           |                                                                              |
| Objet<br>La modernisation, l'adaptation des bältments et des équipements existants, la maîtrise des pollute<br>competituite de cette instantations agricoles.<br>L'objectif de cette intervention et d'accompagner les transitions des exploitations d'élevage pour<br>ressources et le inflorcement de leur competitivité.                                                                                                    | ns induites par l'activité d'élerage et la transition énergétique constituent les facteurs cié de la<br>permetire leur adaptation au dérèglement climatique, la préservation de l'environnement et des                                                                                                    | Contact<br>feeder.investissement@bourgognefranch | NECONTANT                 | Ω<br>۲2                                                                      |
| Vous êtes<br>Pour fire eliptises à cette intervention, les bénéficiaires doivent appartenir à la catégorie des « a<br>recorption des indivisions qui sont intéligibles.<br>Pour étre qualité « d'agricuiteur », le bénéficiaire doit remptir au moins l'une des quate conditions su<br>> être une parsonne strysique assurée pour son propre compte contre les accidents du travail et<br>de professions agricoles (ATEXA) ;<br>> être une société dans lagaité au moins un associé respecte, au titre de son activité dans la soc<br>> être une société dans lagaité au moins un associé respecte, au titre de son activité dans la soc<br>> être une société dans lagaité au moins un associé respecte, au titre de son activité agricuites (ATEXA) ;<br>> être une société dans associé cottant à l'ATEXA, dels loir que le ou les drogeants de catte soc<br>points à (dispeats aantés minortaies en capital) et à (dispeats de 3A3) de l'articuite 172-2-<br>articuite (22-4 du CHM) Repositation de cutture d'élevago) ;<br>> être une associations, califordies contum excluites agricule (poles agricoles, celectuit<br>- Les structures de droit paloit intrajuitées oriture activité agricule (poles agricoles, celectuit<br>- Les associations, sufford for les statuit périodemi l'activitées ; | priculteurs » que ce soit en tant que personne physique ou qu'en tant que personne morale à<br>ivrantes :<br>les malades protessionnelles sous un règime de protection sociale des personnes non salariées<br>lété, les conditions fluées pour une personne physique ;<br>ciété relèvent du règime de protection sociale des saariés des professions apricoles au titre des<br>o de CRPW et à condition que la société exerce une activité agricole au sens du paragraphe 1 de<br>4e); | Mes démarches en lig                             | NE<br>DÉPOSER UN DOSSIER  |                                                                              |

> Il faut ensuite commencer le dépôt d'un dossier

Pour commencer le dépôt de votre dossier, vous devez cliquer sur le bouton **DEPOSER UN DOSSIER** (1) :

| Control Control Contro | Locetart 1 Collectivité 1<br>Gestion des subventions et des aides individu |
|----------------------------------------------------------------------------------------------------|----------------------------------------------------------------------------|
| CUEIL 🌲 RECHERCHER UNE A                                                                                                    | IDE SUIVRE MES DOSSIERS DOCUMENTS RESSOURCES DÉTAIL FICHE T                |
| Détails du dispositif<br>Modernisation et adaptation des exploitations d'élevage au dérèglement climatique 2023 AAP2<br>aides FEADER                                                                                                    | MOD01-2302<br>Type de Bénéficiaire: 🏦 🙎                                    |
| Objet<br>La modemisation, l'adaptation des bătiments et des équipements existants, la maîtrise des pollutions induites par l'activité d'élevage et la transition énergétique constituent les facteurs cié de la<br>compétitivité des replatations agricoles.<br>L'objectif de cette intervention est d'accompagner les transitions des exploitations d'élevage pour permettre leur adaptation au déréglement climatique, la préservation de l'environnement et des<br>ressources et le renforcement de leur compétitivité.                                                                                                    | Contact<br>Kedecinvetiteement@brougsperfanchecomte.5r                      |
| Vous êtes Pour des éguiptes à cette intervention, les bénéficiaires doivent appartenir à la catégorie des « agriculteurs « que ce soit en tant que personne physique ou qu'en tant que personne menaie à lexesption éte indivisione qui sent inéligible. Pour être agriculteur « Les bénéficiaires doit rempir au moins l'une des quatre conditions suivantes : >>>> Enter une personne physique auxes doit services combit doit les accidents du travail et les maladées professionnelles sous un règime de profection sociale des personnes non salariées des professions agricoles (ATEXA) : >>>>>>>>>>>>>>>>>>>>>>>>>>>>>>>>>>>>                                                                                                    | Mes démarches en ligne                                                     |

Vous devez obligatoirement confirmer vos informations personnelles - sur l'écran présenté sur la page suivante :

- Vérifier que les informations vous concernant sont conformes (1)
- Modifier et/ou ajouter des informations si nécessaires en cliquant sur chaque rubrique pour faire apparaître les informations (2) –
- Cocher la case « Je certifie que les informations renseignées ci-dessus sont exactes » (3)
- Cliquer sur le bouton VALIDER (4)

| il 🔔                                                                                             | RECHERCHER UNE AIDE SUIVRE MES DOSSIERS                                                                        | DOCUMENTS RESSOURCES DÉTAIL FI |
|--------------------------------------------------------------------------------------------------|----------------------------------------------------------------------------------------------------|--------------------------------|
| Merci de confirmer que vos informations personnelles sont à jour en cocha                        | nt la case située en bas de page.                                                                              |                                |
|                                                                                                  |                                                                                                    |                                |
|                                                                                                  |                                                                                                    |                                |
| Attention la saisie de cet écran ne constitue pas le dépôt d'un dossi                            | er de demande. Vous pouvez déposer un dossier de demande via le menu «Rechercher une Alde».                    |                                |
| Identification IBAN Documents Contacts Autres                                                    |                                                                                                    |                                |
| Identité                                                                                         |                                                                                                    |                                |
| Nom d'Etablissement *                                                                            | Collectivité 1                                                                                                 |                                |
| Forme invidence                                                                                  | Collectivité territoriale                                                                                      | •                              |
|                                                                                                  |                                                                                                    |                                |
| N de sire i -                                                                                    | (composé de 14 caractères numériques)<br>05427 : Éducance de aboururs et d'autres équidés                      |                                |
| N" NAF-APE                                                                                       | U 1452 - Elevage de chevaux et d'autres équides                                                                | •                              |
| Coordonnées                                                                                      |                                                                                                    |                                |
|                                                                                                  |                                                                                                    |                                |
| Adresse principale                                                                               |                                                                                                    |                                |
| Type d'adresse                                                                                   | <ul> <li>Française O Étrangère</li> </ul>                                                                      |                                |
| N° de voie                                                                                       | 3                                                                                                    |                                |
| Nom de la voie 1                                                                                 | Chemin du petit cheval                                                                                         |                                |
| Complément d'adresse éventue                                                                     |                                                                                                    |                                |
| Complément d'adresse éventue                                                                     | (Entrée, Immeuble, Bâtiment, Résidence)                                                                        |                                |
| Code Postal                                                                                      | (Mention spéciale (BP, CS) - commune géographique)                                                             |                                |
| Ville <sup>4</sup>                                                                               | The second of the second                                                                                       | •                              |
| Cedes                                                                                            |                                                                                                    |                                |
|                                                                                                  |                                                                                                    |                                |
| Adresse postale *                                                                                | Adresse principale      Autre adresse                                                                          |                                |
| Autre adresse (résidence, familiale, etc.)                                                       |                                                                                                    |                                |
| Type d'adresse                                                                                   | Française O Étrangère                                                                                          |                                |
| N* de voie                                                                                       | a 3 bis                                                                                                    |                                |
| Nom de la voie '                                                                                 | Chemin du petit cheval                                                                                         |                                |
| Complément d'adresse éventue                                                                     |                                                                                                    |                                |
| Complément d'adresse éventue                                                                     | (Entrée, Immeuble, Bâtiment, Résidence)                                                                        |                                |
| Code Postal                                                                                      | (Mention spéciale (BP, CS) - commune géographique)                                                             |                                |
| Ville                                                                                            |                                                                                                    |                                |
| Code                                                                                             |                                                                                                    |                                |
| Cedes                                                                                            |                                                                                                    |                                |
| Téléphone principal *                                                                            | 0380212122                                                                                                    |                                |
| Téléphone portable                                                                               | 062222223                                                                                                    |                                |
| Télécopie                                                                                        |                                                                                                    |                                |
| Adresse électronique *                                                                           |                                                                                                    |                                |
| Site internet                                                                                    | (exemple : nomprenompexemple.com)                                                                              |                                |
|                                                                                                  | (exemple : https://www.exemple.com)                                                                            |                                |
| Dirigeant                                                                                        |                                                                                                    |                                |
| Civilité *                                                                                       | Mme                                                                                                    | •                              |
| Qualité *                                                                                        | Directrice                                                                                                    | •                              |
| Nom *                                                                                            | ACTIVITIES                                                                                                    |                                |
| Prénom *                                                                                         |                                                                                                    |                                |
| Mél                                                                                              |                                                                                                    |                                |
| Télephone                                                                                        | (exemple : nomprenomgexemple.com)                                                                              |                                |
|                                                                                                  |                                                                                                    |                                |
| <ul> <li>J'accepte que mes coordonnées soient utilisées pour recevoir des information</li> </ul> | ons de la Collectivité au-delà des communications liées à mes dossiers de subventions et d'aides individuelles |                                |
| J'accepte d'avoir un compte unique pour l'ensemble de mes demandes de su                         | ubventions et d'aides auprès de la Collectivité *                                                              |                                |
|                                                                                                  |                                                                                                    |                                |

Ш

Vous pouvez maintenant saisir les informations liées au projet pour lequel vous êtes mandataire :

| alicitor<br>eventione<br>centre<br>versione<br>versione<br>versione<br>rUnion européenne |                                                                    |                           |                           |                                          |                         | ی د<br>Gestion des subventions et | ontact 1 Collectivité 1 🕞 |
|------------------------------------------------------------------------------------------|--------------------------------------------------------------------|---------------------------|---------------------------|------------------------------------------|-------------------------|-----------------------------------|---------------------------|
|                                                                                          |                                                                    |                           |                           | RECHERCHER UNE AIDE                      | SUIVRE MES DOSSIERS     | DOCUMENTS RESSOURCES              | DÉTAIL FICHE TIERS        |
| Etape Demande                                                                            |                                                                    |                           |                           |                                          |                         |                                   |                           |
|                                                                                          |                                                                    |                           |                           |                                          |                         | INVITER DES COMPTES À CO          | LLABORER                  |
|                                                                                          |                                                                    |                           |                           |                                          |                         |                                   |                           |
| Caractéristiques du dem                                                                  | andeur Compléments d'inform                                        | ations sur l'exploitation | Caractéristiques du proje | t Description de l'opération : élér      | ments communs aux trois | volets du dispositif              |                           |
| Indicateurs transversaux                                                                 | Dépenses prévisionnelles                                           | Plan de financement prév  | isionnel du projet        | Plan de financement prévisionnel - Pièce | es justificatives Eng   | gagements du demandeur            | 9                         |
| Informations complément                                                                  | ataires                                                            |                           |                           |                                          |                         |                                   |                           |
| Porteur de projet                                                                        |                                                                    |                           |                           |                                          |                         |                                   |                           |
| Etes-vous le porteur de projet ?*                                                        | 🔾 Oui 💿 Non                                                        |                           |                           |                                          |                         |                                   |                           |
| Justificatif du mandat<br>confié par le porteur de<br>projet ④*                          | Ajouter un fichier     Ou glissez-déposez ici. (Taille max. 10 Mo) |                           |                           |                                          |                         |                                   |                           |
| Le porteur de projet est                                                                 | Sélectionnez                                                       | ~                         |                           |                                          |                         |                                   |                           |
| SIRET du porteur de<br>projet <del>O</del>                                               |                                                                    |                           |                           |                                          |                         |                                   |                           |
| Raison sociale ou Nom<br>et prénom du porteur                                            |                                                                    |                           |                           |                                          |                         |                                   |                           |

Le mandataire doit indiquer qu'il n'est pas le porteur de projet mais qu'il déclare au nom d'un autre tiers en fournissant obligatoirement le justificatif du mandat confié par le porteur de projet :

| Porteur de projet                                            | Etes-v<br>Le ma                                                    | r <b>ous le porteur de projet</b> :<br>ndataire doit répondre Non                   |                                                                          |                       |
|--------------------------------------------------------------|--------------------------------------------------------------------|-------------------------------------------------------------------------------------|--------------------------------------------------------------------------|-----------------------|
| Etes-vous le porteur de projet ?*                            | 🔿 Oui 🛛 Non                                                        |                                                                                     |                                                                          |                       |
| Justificatif du mandat<br>confié par le porteur de<br>projet | ♣Ajouter un fichier<br>Ou glissez-déposez ici. (Taille max. 10 Mo) | Justificatif du mandat confié<br>Le mandataire doit joindre ce<br>au nom d'un tiers | <b>é par le porteur de projet</b> :<br>e justificatif à chaque demande d | l'aide qu'il effectue |
| Le porteur de projet est                                     | Sélectionnez                                                       |                                                                                     | ~                                                                        |                       |
| SIRET du porteur de<br>projet                                |                                                                    |                                                                                     |                                                                          |                       |
| Raison sociale ou Nom<br>et prénom du porteur<br>de projet*  |                                                                    |                                                                                     |                                                                          |                       |

#### VALIDER LA DEMANDE POUR LE TIERS AYANT SIGNE UN MANDAT DE GESTION

Une fois que le dossier est entièrement complété, il est maintenant possible pour vous – mandataire – de valider votre dossier en cliquant sur le bouton VALIDER (1) :

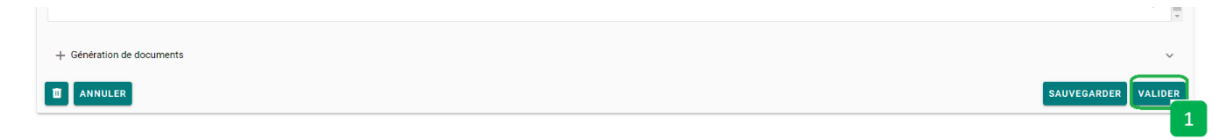

Si des valeurs obligatoires n'ont pas été renseignées, elles apparaissent dans un encadré rouge en haut de la page (1) :

| regeren<br>rowgodae<br>reacon<br>reacon<br>rea | Collision gar<br>Foliose europeinne                                                                                                    |                     |                     | Sestion des subventions et | ontact 1 Collectivité<br>des aides indiv<br>Les services | €1 [→<br>riduelles<br>s en ligne |
|----------------------------------------------------------------------------------------------------|----------------------------------------------------------------------------------------------------|---------------------|---------------------|----------------------------|----------------------------------------------------------|----------------------------------|
| ACCUEIL                                                                                                    | <b>4</b>                                                                                                    | RECHERCHER UNE AIDE | SUIVRE MES DOSSIERS | DOCUMENTS RESSOURCES       | DÉTAIL FICH                                              | IE TIERS                         |
| Etape<br>9                                                                                                    | 2 Demande Certains champs surlignés en orange et contenus dans les onglets suivants ne sont pas valides :      Oradichistiques si à demanduu: 1 élément(s) en enrou:      Oradichistiques d'a projet 4 élément(s) en enrou:      Oradichistiques d'a projet 4 élément(s) en enrou:      Description des traviaux Voiet élément(s) en enrou:      Pario de financement prévisionnel du projet : 6 élément(s) en enrou:      Engagements du demandeur : 24 élément(s) en enrou: |                     |                     |                            | *                                                        | Q                                |

Vous devez compléter tous ces éléments et cliquer à nouveau sur le bouton VALIDER (1).

Dans le cas où toutes les informations obligatoires ont été saisies, un message vert vous indique que **VOTRE DEMANDE A ETE VALIDEE**.

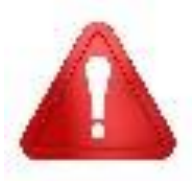

Cette validation du dépôt du dossier de demande d'aide ne vaut en aucun cas promesse de subvention. Le cas échéant, vous recevrez ultérieurement la notification de l'aide qui vous sera attribuée.

Vous pouvez retrouver votre demande (2) en choisissant le menu SUIVRE MES DOSSIERS (1):

| BECION<br>BURGOGNE<br>FRANCINE<br>OWTE | ner<br>Andreast ger<br>Tubas europeene                                           |                |                       |                              |                       | یر و<br>Gestion des subventions et | Contact 1 Collectivité 1 🕞<br>des aides Individuelles<br>Les services en ligne |
|----------------------------------------|----------------------------------------------------------------------------------|----------------|-----------------------|------------------------------|-----------------------|------------------------------------|--------------------------------------------------------------------------------|
| ACC                                    | UEIL 🔔                                                                           |                |                       | RECHERCHER UNE AIDE          | SUIVRE MES DOSSIERS   | DOCUMENTS RESSOURCES               | DÉTAIL FICHE TIERS                                                             |
|                                        | Filtres Dossiers                                                                 |                |                       |                              | 1                     |                                    |                                                                                |
|                                        | Dispositif                                                                       | Sélectionnez   |                       |                              |                       |                                    | <u> </u>                                                                       |
|                                        | Statut                                                                           | BROUILLON (A 1 | FINALISER ET DÉPOSER) | 🗑 COMPLÉMENT À FOURNIR 🛛 関 E | N COURS DE TRAITEMENT | EN COURS DE PAIEMENT               | DLDÉ<br>G                                                                      |
|                                        | Nombre de résultats : 1                                                          |                |                       |                              | Afficher<br>5 👻       | Trier par<br>Date de modification  | <u>-</u> <u>-</u> ±t                                                           |
|                                        | Modernisation et adaptation des exploitations d'élevage au dérèglement climatiqu | 3              | Collectivité 1        | 3 📩 15/09/2023               | Demandé               | : 💷 🕡                              | ₽ 🖌 2                                                                          |
|                                        |                                                                                  |                |                       |                              |                       |                                    |                                                                                |
|                                        |                                                                                  |                |                       |                              |                       | IK K 1/1                           | > >1                                                                           |

Suite à ce dépôt, la demande va être analysée par le service instructeur qui pourra éventuellement envoyer des demandes de complément d'information.

Ces demandes seront reçues et à traiter par le mandataire.